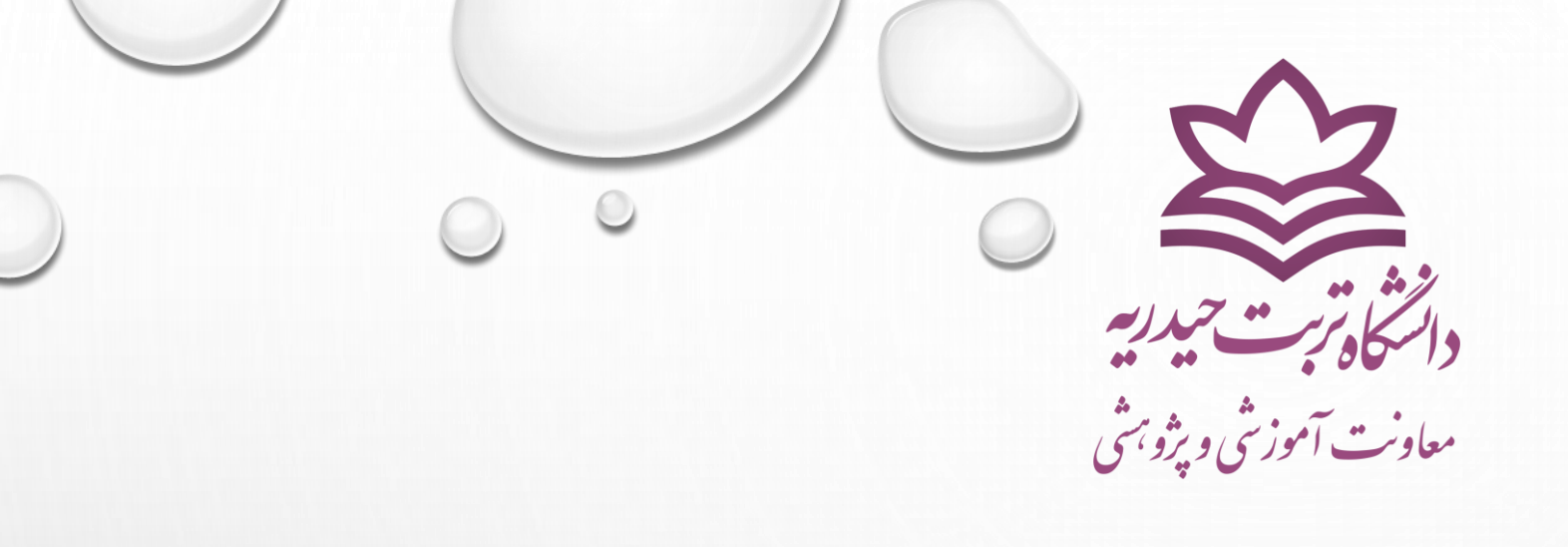

## راهنماي پرداخت الكترونيكي شهريه

## توجه!! حتما برای پرداخت شهریه ازسیستم عامل ویندوز و مرورگر فایرفاکس (Firefox) استفاده نمایید.

🗸 ابتدا دانشجویان باید به سامانه آموزش به نشانی http://81.12.55/24/gateway/PuyaAuthenticate.php مراجعه کرده و وارد سامانه شوند.

به تخلفات

|                                                                                                    | Z                                 |                                           |   |
|----------------------------------------------------------------------------------------------------|-----------------------------------|-------------------------------------------|---|
|                                                                                                    | <b>ریه</b><br>University Of To    | <b>دانشگاه تربت حیّد</b><br>bat Heydarieh |   |
|                                                                                                    | سامانه                            | ورود به ه                                 |   |
|                                                                                                    | 0                                 | تام کاربری                                |   |
|                                                                                                    |                                   | رمز عبور                                  |   |
|                                                                                                    | 0 📟                               | کد امنیتی                                 |   |
|                                                                                                    | نمایید در فیلد کد امنیتی به ترتیب | کاراکترهایی که در تصویر مشاهده می         | 1 |
| هر گونه سوء استفاده از این سایت به استناد آیین ن<br>رایانه ای تحت پیگرد قانونی قرار خواهد گره<br>مرکز فناوری اطلاعات و ارتباطات دانشگاه<br>1381-1401 | یید.<br>فراموشی رمز ورود          | وارد نما<br>وارد نما<br>ورود              |   |

🗸 با وارد شدن به پرتال دانشجویی ، پس از انتخاب بخش آموزشی ، بر روی منوی امور مالی کلیک کنید.

|  |              | A                                                                                                    |
|--|--------------|----------------------------------------------------------------------------------------------------|
|  | <u>اخبار</u> | م جئج<br>الم الم الم الم الم الم الم الم الم الم                                                                                                    |
|  |              | <ul> <li>دروس تحصیلی</li> <li>دروس تحصیلی</li> <li>دایت تحصیلی</li> <li>دایت تحصیلی</li> </ul>                                                                                                    |
|  |              | نیا از رسیانی<br>از رسیانی<br>از ری از ری رانی<br>از رسیانی<br>از رسیانی<br>از رسیانی<br>از رسیانی |
|  |              | ی اور مالی<br>انجاعی<br>و                                                                                                    |
|  |              | فرهنكو                                                                                                    |
|  |              |                                                                                                    |
|  |              |                                                                                                    |
|  |              |                                                                                                    |
|  |              |                                                                                                    |
|  |              |                                                                                                    |

🗸 در مرحله بعد، با باز شدن منوی کشویی، جهت مشاهده میزان دقیق بدهی خود، گزینه کارنامه مالی را انتخاب کنید.

|  | اخبار    | م جنگو                                        |
|--|----------|-----------------------------------------------|
|  | <i>/</i> | ر برورینی<br>۱ شخصی                           |
|  |          | 👪 دروس تحصیلی                                 |
|  |          | 🔡 هدایت تحصیلی                                |
|  |          | ارزشیابی                                      |
|  |          | ی دانس اموختگی<br>ی فناوری اطلاعات و ارتباطات |
|  |          | ا امور مالې                                   |
|  |          | درخواست وام                                   |
|  |          | کارنامه مالی                                  |
|  |          | ليست برداختهاى الكترونيكى                     |
|  |          | پرداخت الکترونیکی-شهریه                       |
|  |          | پرداخت النیزولیدی<br>درخواستآموزشی            |
|  |          | پرداخت الکترونیکی-خوابگاه                     |
|  |          |                                               |
|  |          |                                               |
|  |          |                                               |
|  |          |                                               |
|  |          |                                               |
|  |          |                                               |
|  |          |                                               |
|  |          |                                               |

## 🗸 در این قسمت ، مبلغ بدهی دانشجو نمایش داده شده است ، در صورت تایید مراحل را ادامه دهید.

رشته:

| ه مالی | کارناہ              |
|--------|---------------------|
|        | نام و نام خانوادگی: |

دانشکده: دانشکده فنی و مهندسی

شماره دانشجو:

مقطع: کارشناسی ارشد دوره: نوبت دوم(شـیوه آموزشـی و پژوهشـی)

|         | سال تحصيلى1400 نيم سال 2 |                            |                             |             |                             |             |                           |            |
|---------|--------------------------|----------------------------|-----------------------------|-------------|-----------------------------|-------------|---------------------------|------------|
| ملاحظات | ماندہ کل                 | ما <mark>ندہ</mark> نیمسال | م <mark>بلغ</mark> بستانكار | مبلغ بدهكار | نوع درس                     | تعداد واحد  | نام درس                   | شماره درس  |
|         |                          |                            | 0                           | 10930000    |                             |             | شـهريه ثابت               |            |
|         |                          |                            | 0                           | 5705100     | تخصصی(نظری)                 | 3           | سیستمهای توزیعشده         | 2090110    |
|         |                          |                            | 0                           | 5705100     | تخصصی(نظری)                 | 3           | شبكههاى كامپيوترى پيشرفته | 2090112    |
|         |                          |                            | 0                           | 5705100     | اختیاری(نظری)               | 3           | سیستمهای تصمیمیار         | 2090118    |
|         |                          |                            | 9500000                     | 0           | 30/                         | 11/1414     | ى E3F6C3FE82650909 تارىخ  | فيت        |
|         |                          |                            | 18545300                    | 0           | 25/                         | يخ 3/1414/3 | ش B82FC634E1B26BB6 تارب   | فيد        |
|         | 0                        | 0                          | 28,045,300                  | 28,045,300  | 9                           | 9           |                           |            |
|         |                          |                            |                             | 1 نيم سال 1 | ، تحصيلى401                 | سال         |                           |            |
| ملاحظات | ماندہ کل                 | ماندہ نیمسا <mark>ل</mark> | مبلغ بستانكار               | مبلغ بدهكار | نوع درس                     | تعداد واحد  | نامر درس                  | شـماره درس |
|         |                          |                            | 0                           | 10930000    |                             |             | شـهريه <mark>ثاب</mark> ت |            |
|         |                          |                            | 0                           | 6326100     | الزامی(نظری)                | 3           | سيستمهاى عامل پيشرفته     | 2090107    |
|         |                          |                            | 0                           | 6326100     | الزا <mark>می(نظر</mark> ی) | 3           | دادهكاوى                  | 2090109    |
|         |                          |                            | 0                           | 6275610     | تخصصی(نظری)                 | 3           | رایانش ابری               | 2090111    |
|         |                          |                            | 0                           | 6275610     | تخصصی(نظری)                 | 3           | امنيت شبكه پيشرفته        | 2090113    |
|         |                          |                            | 0                           |             |                             | 2           | سمينار                    | 2090129    |
| _       | 36133420                 | 36133420                   | 0                           | 36133420    | 23                          | 14          |                           |            |

|                                                            | r              |              |               |                               |
|------------------------------------------------------------|----------------|--------------|---------------|-------------------------------|
| ملاحظات                                                    | مانده بستانكار | مانده بدهکار | جمع بستانكار  | جمع بدهكار                    |
|                                                            |                | 36,133,420   | 28,045,300    | 64,178,720                    |
| مه تعالى                                                   | بسہ<br>        |              | رزشـی دانشـکد | معاون محترم آمو<br>باسلام     |
| باستحضار میرساند نامبرده با 23 واحد درستی                  | احتراما        | _مورخ        | مارہ          | عطف به نامه ش                 |
| هی ایشان به اداره کل امور آموزشنی دانشگاه اعلام گردیده است | ده ضمنا عدم بد | ه حساب نموه  | ه شبانه تسویا | با حسا <mark>بداری</mark> دور |

🗸 در ادامه ، پس از انتخاب زیر منوی پرداخت الکترونیکی شهریه ، بر روی مرحله بعد کلیک کنید.

| لطفا تعیین کنید از سایت کدام بانک قصد برداخت دارید: یانک ملت ی مرحله بعد | <ul> <li>میکنور</li> <li>میکنور</li> <li>شخصی</li> <li>شخصی<!--</th--></li></ul> |
|--------------------------------------------------------------------------|----------------------------------------------------------------------------------------------------|
|                                                                          | برداخت الکنرونیکی-<br>درخواستآمورشی<br>برداخت الکنرونیکی-خوابگاه                                                                                                    |

## √ دراین قسمت پس از مطالعه دقیق ضوابط ، توجه داشته باشید که "مورد پرداخت الکترونیکی" حتما بر روی شهریه قرار داده شود. سپس بر روی مرحله بعد کلیک کنید.

|               | توجه: براې پرداخت الکترونيکې بايستني کارت داشته باشيد و رمز اينترنتي آن را فعال کرده باش                                                  |                                                        |
|---------------|----------------------------------------------------------------------------------------------------|--------------------------------------------------------|
| ى             | کارت شما بایستی دارای حدافل موجودی اعلام شده از سوی بانك برای برداخت الکترونیکی با<br>                                                    | ، کنید باشد.<br>ا                                      |
| لى            | توضیحات لازم؛ در صورت پرداخت اشتباه، هزینه پرداختی قابل استرداد یا قابل انتق<br>بود.لطفا در انتخاب مورد پرداختی دقت لازم را به عمل آورید. | لطفا مورد برداخت الکترونیکی را انتخاب کنید:<br>شهریه ♥ |
| ئى            |                                                                                                    | ···· 介 · · · · · · · · · · · · · · · ·                 |
| ات و ارتباطات |                                                                                                    |                                                        |
|               |                                                                                                    |                                                        |
| 1             |                                                                                                    |                                                        |
|               |                                                                                                    |                                                        |
| ی الکترونیکی  |                                                                                                    |                                                        |
| کی-شهریه :    |                                                                                                    |                                                        |
| دی-<br>سی     |                                                                                                    |                                                        |
| کی-خوابگاہ    |                                                                                                    |                                                        |
|               |                                                                                                    |                                                        |
|               |                                                                                                    |                                                        |
|               |                                                                                                    |                                                        |
|               |                                                                                                    |                                                        |
|               |                                                                                                    |                                                        |

🗸 دراین قسمت ، مبلغ مورد نظر را درج نمایید و سپس بر روی گرینه پرداخت الکترونیکی کلیک کنید.

|            | المال اول ۲ پرداخت الکترونیکی<br>ت(copy-pase) مبلغ خودداری کنید. | مبلغ:                   | برداخت برای شهریه ترم | المريبين المري | بیکبر<br>۱۱ شخصی<br>۱۱ دروس تحمیلی                                                                                                    |
|------------|------------------------------------------------------------------|-------------------------|-----------------------|----------------|----------------------------------------------------------------------------------------------------|
|            | توسط بانك تاييد شده اند                                          | برداختهاې الکترونیکی که |                       |                | ا ارزشیابی<br>دانش آومختگو                                                                                                    |
| شماره رسید |                                                                  | میلغ پرداخت شده به ریان | על אינדי.             |                | ی فناوری اطلاعات و ارتباطات<br>امور مالی<br>درخواست وام<br>کارنامه مالی<br>برداخت الکترونیکی-شهریه<br>برداخت الکترونیکی-شهریه<br>برداخت الکترونیکی-خوابگاه<br>برداخت الکترونیکی-خوابگاه |

🗸 درادامه، پس از بررسی نهایی برروی بلی کلیک کنید و وارد درگاه پرداخت شوید.

| ير داخت المترونيکي<br>آبا مطمئن هستيد مي خواهيد براي بابت شهريه ميلغ ريال، در سال تحصيلي 1011 و نيمسل 1 بيردازيد <sup>و</sup> الي خير | لی بی بی بی بی بی بی بی بی بی بی بی بی بی |
|----------------------------------------------------------------------------------------------------|-------------------------------------------|
|                                                                                                    | •                                         |

|                             |                                                                                                    |                                                                                                    | میردان ملت<br>کم وادی ملت<br>اطلاعات پذیرنده                                                                                                    | پرداخت اینترنتی به پرداخت ملت<br>www.Behpardakkt.com<br>زمان باقی مانده : 04:50                                                                                                    | لای<br>کی کرفی محمد می<br>اطلاعات کارت<br>مشره کارت ۱۶ رفی در چند موری ترد با وارد نماید<br>مشراه شناسایی دوم (SVO)<br>مشره دو با مورد نماید                                                                    |
|-----------------------------|----------------------------------------------------------------------------------------------------|----------------------------------------------------------------------------------------------------|----------------------------------------------------------------------------------------------------|----------------------------------------------------------------------------------------------------|----------------------------------------------------------------------------------------------------|
| <b>پویا ، مبلغ شهریه را</b> | <b>ارت های بانکی دارای رمز</b>                                                                                                    | √ سپس با استفاده از ک<br>پرداخت کنید.                                                                                                    | نام پذیرنده : <b>دانشگاه تریت حیدریه</b><br>شماره پذیرنده: 80000478<br>شماره ترمینال: 80001377<br>آدرمن وب سایت: http://www.torbath.ac.ir<br>مبلغ قابل پرداخت : ریال | ماه سال<br>۲۰۰۰ میل<br>۱۱۱۰ کی دریافت رمز بوبا<br>۱۱۱۰ میرافت<br>پردافت                                                                                                    | تاریخ انقضای کارت<br>تاریخ انقضای کارت او اور تنید<br>نقایخ استیتی<br>نقائ این منابع اور اور نقایه<br>مرا اینتریتی کارت<br>این را وارد نشایید<br>این را وارد نشایید<br>این را وارد نشایید<br>این را وارد نشایید |
|                             |                                                                                                    |                                                                                                    |                                                                                                    | یز دوم کارت استفاده میشود.<br>ننده کارت خود، نسبت به فعالساری رمز یویا اقدام نمایید.<br>1: ط. ف.دانک کاریک به می<br>1: ط. ف.دانک کاریک به میشود.<br>1: میشود میشود میشود میشود میشود.<br>1: میشود میشود میشود میشود میشود میشود. | راهنمای استفاده از رمز پویا<br>- رمز پویا، رمز یکبار مصرفی است که به جای رم<br>- <b>مرحله اول-</b> براسامی دستورالعمل بانک صادرکت<br>- <b>مرحله دوم-</b> رمز پویا را بر اسامی روش اعلام با                      |
|                             | لي المان المراجع بي الماني المراجع بي الماني المراجع بي الماني المراجع بي المراجع بي الماني المراجع بي المراجع بي الممراحا بي المروع بي المراحي بي المراحا مي المراحا مي المراح | bpm.shaparak.ir<br>The information you have entered on this page<br>insecure connection and could be read by a th<br>Are you sure you want to send this information | e will be sent over an<br>ird party.                                                                                                    | اخت ، حتما بر روی<br>کلیک کنید.                                                                                                    | پس از تکمیل پرد<br>گزینه continue                                                                                                    |
|                             | بانک صادر کنند:<br>تاریخ و زمان تراکنش:<br>فرع تراکنش: فری<br>595523 :<br>شماره پیگیری: 012271273<br>مدرد نمای 2012271273                                                                                                    |                                                                                                    | antinue Cancel                                                                                                    | روی گزینه continue ،<br>موفق خواهد بود و باید<br>ضت را طی نمایید.                                                                                                    | ر صورت عدم کلیک بر ر<br>ملیات پرداخت شهریه نا<br>مجدد مراحل پردا                                                                                                    |

🗸 در صورت مشاهده ی تاییدیه زیر ، پرداخت الکترونیکی شهریه شما با موفقیت انجام شده است.

**شماره دانشجو : نام و نام خانوادگی : مقطع :** کارشناسی **دانشکده :** دانشکده فتی و مهندسی **رشته : م**هندسی مکانیک (گروه :مکانیک) **دوره :** روزانه(شیوه آموزشی و پژوهشی)

پرداخت الكترونيكي شما به درستي انجام گرفت. شماره رسيد بانكي زير براي شما صادر گرديده است

مبلغ پرداختی: ریال شماره بیگیری: 800212595523 کد رسید: 4A5B4968E2869AD2

می توانید فیش ثبت شده را در کارنامه مالی نیز مشاهده کنید

بازگشت به صفحه اول پرداخت الکترونیکی